#### The Hanover

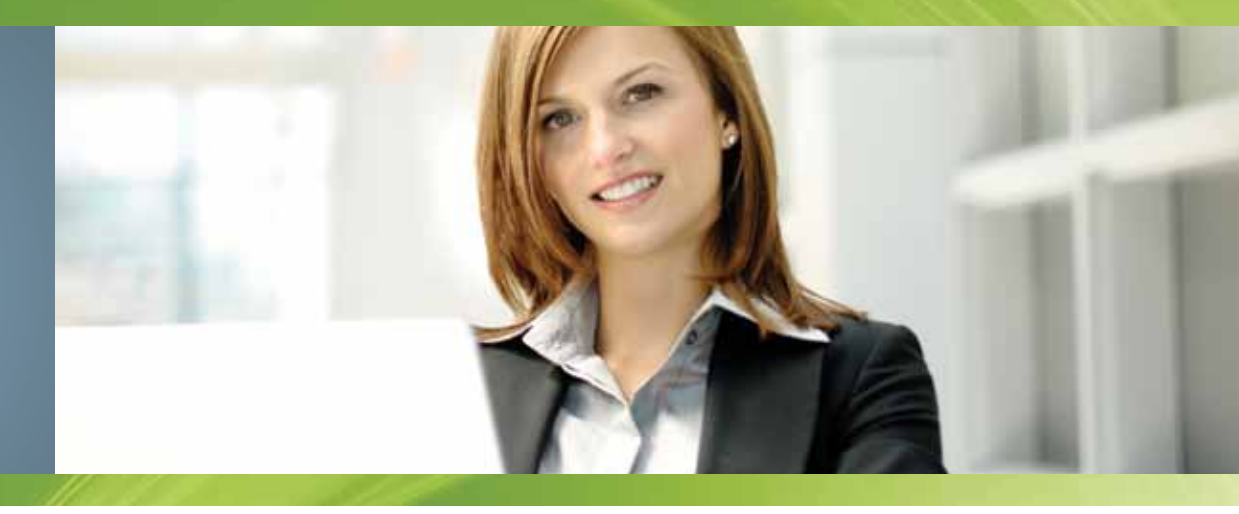

# Getting Started with the Agency Administration System

# Access the Agency Administration System

#### Step 1: Log into TAP with your Admin logon. TAP URL: https://tap.hanover.com

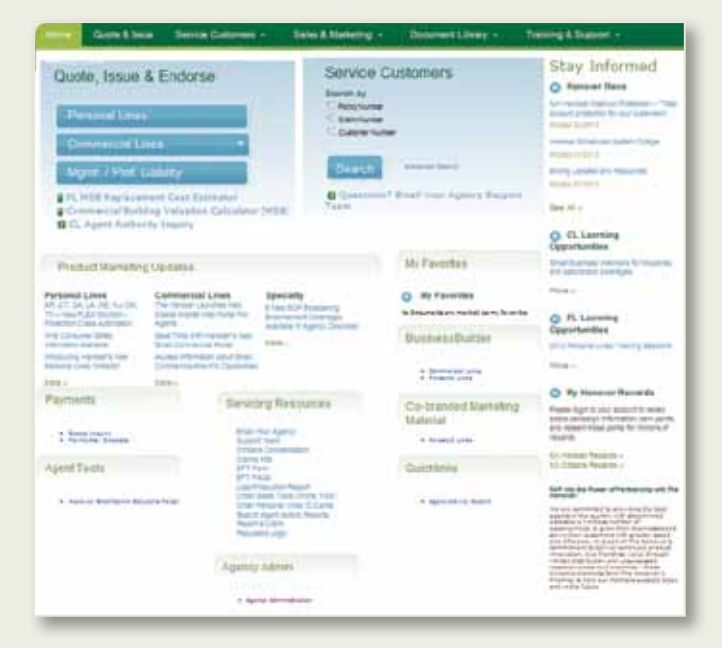

Credentials expire every 180 days for individuals and every 60 days for administrators

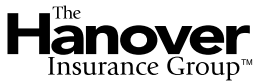

# Step 2:

Click the **Agency Administration** link toward the bottom right of the Home page.

| Direct to                                             | a Service Comments                                                                                                    | Sales & Manazing -                                                                                    | Designed Lowey -                                | Tierreg & Darret                                                                                                    |
|-------------------------------------------------------|----------------------------------------------------------------------------------------------------|----------------------------------------------------------------------------------------------------|-------------------------------------------------|----------------------------------------------------------------------------------------------------|
| Quole, Issue                                          | & Endorse                                                                                                    | Service C<br>service to<br>c Reg some<br>c Service<br>c Service                                       | uslomers                                        | Stay Informed<br>O Hateer New<br>Professional Control of Control<br>Professional Control of Control of Co   |
| Marra, ( Prof.)<br>Politika Angelian<br>Communication | Intelligenter Control of Control of Control Control Control Control Control Control of Control of C | Charten<br>Charten<br>Taan                                                                            | Small from Agency Support                       | form parameter and francesson<br>franker and an                                                                                                    |
| Deschart Harbolts                                     | Al Includes                                                                                                    |                                                                                                    | Mr.Fautrilian                                   | CL Laurning:<br>Opportunities                                                                                                    |
| Provide Lines                                         | Commercial Lines                                                                                                    | Specially<br>Interaction Conservation<br>Descentral Conservation<br>Medication of Agency Conservation | Q By Fouries                                    | O PL Larring<br>Oppartunities                                                                                                    |
| TRACTO - CONTA LAS                                    | Acade internation from<br>Acade internation and Strip<br>Contraction was the Instantion                                                                                                    |                                                                                                    | : 200000                                        | (CONTRACTOR CONTRACTOR)                                                                                                    |
| Permette                                              | Barron Call                                                                                                    | Pressures .                                                                                           | Co-branderfilianeting<br>Material<br>• Insel on | O By Hancour Reserves<br>State Spread of Second State<br>Second Second State<br>Second Second Second Second Second Second<br>Second Second Seco |
| Agent Taiols                                          |                                                                                                    | Torre Arrive Vall                                                                                     | Quicitives                                      | to chart from a reference of the                                                                                                    |
|                                                       | Agentic Administration                                                                                                    |                                                                                                    | <ul> <li>Application for the set</li> </ul>     | vp + 1 and vp + 1 and vp + 1 a            |

# Step 3:

Click the **User Administration** link under Quick Links.

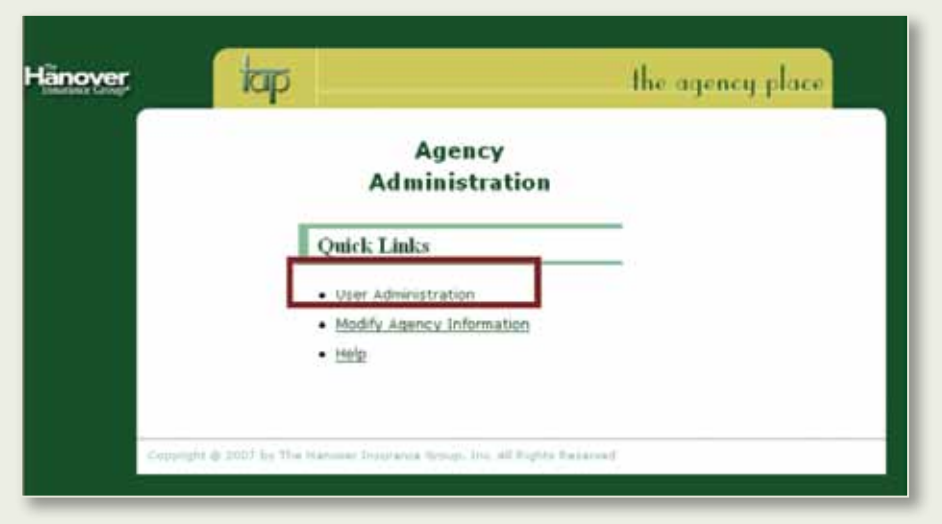

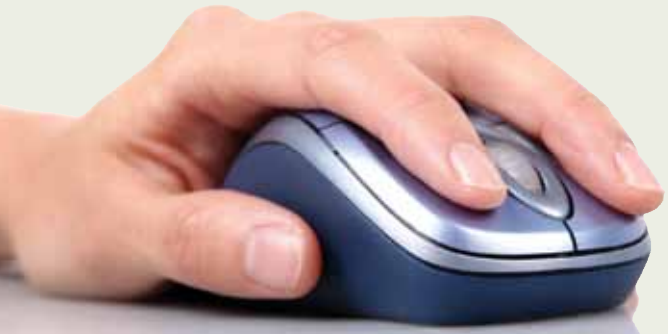

# **Create Users**

### Step 1:

At the Welcome screen, click the **Agency Users** link, then click **Create User.** 

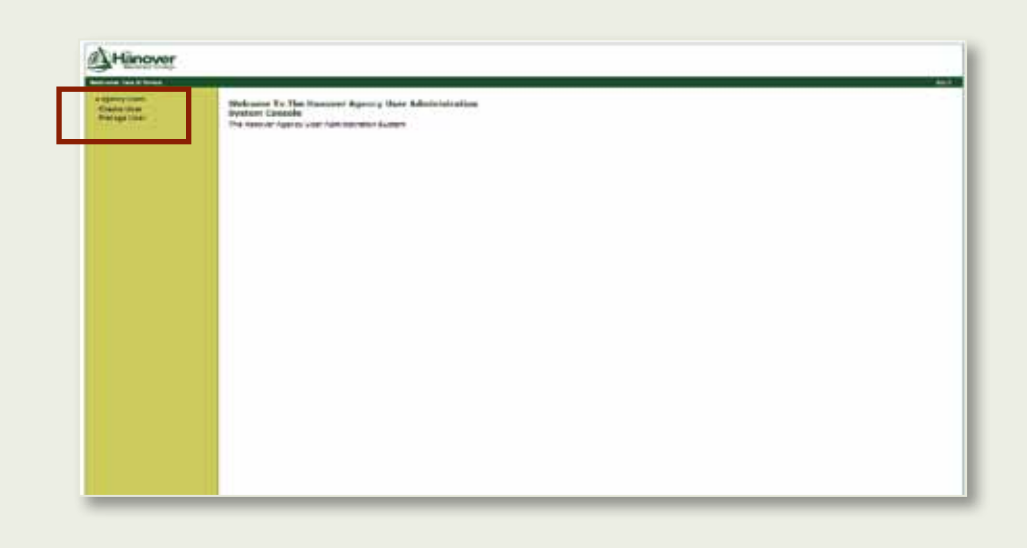

### Step 2:

At the **New User** screen, complete the required fields. **Note:** Be sure to type the correct email address as the new User ID and password will be emailed to the user.

For agencies with multiple agency codes or multiple locations, more than one agency code will display. Click the radio button for the agency code or group of agency codes to which the user should have access. **Note:** Access to different agency codes could require more than one User ID.

Click **Create** when finished. Within minutes, the user is emailed their new User ID and password. **Note:** It may appear as though the system has timed out when you click Create, but typically, the ID is created even though you haven't received a confirmation. To verify that it was created, you can follow the Manage Users step 1 on the next page to verify that an ID was created.

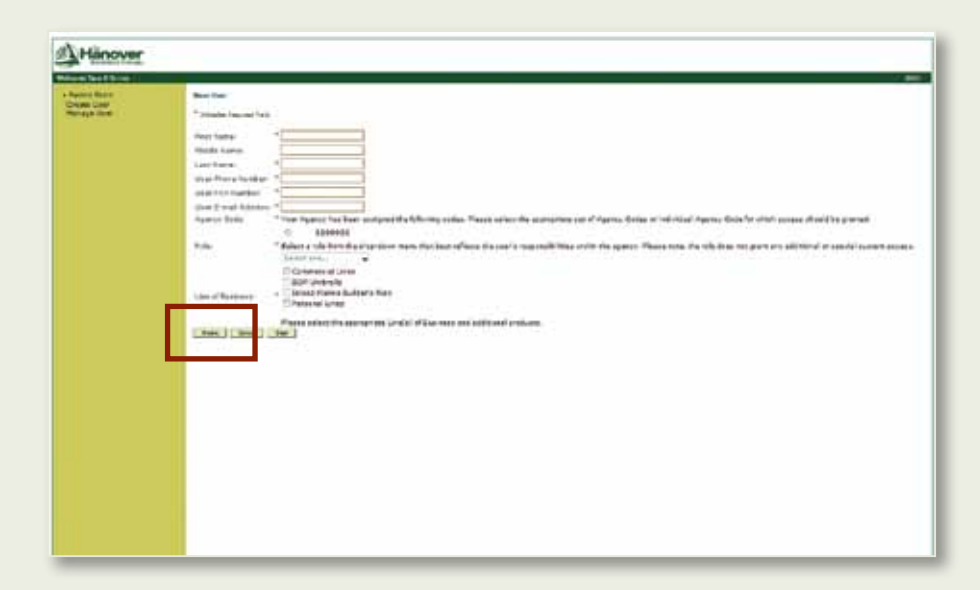

# Manage Users

#### Step 1:

To manage users, click **Manage User**. Use the **Search** field to locate the User ID that needs updating, and then double click the ID. You can search by User ID, First Name, or Last Name. **Note:** All Administrator and Principal Master IDs will display in a separate informational only list.

| ncy Users<br>Spe User | Search:                  | ID Re             |                          |
|-----------------------|--------------------------|-------------------|--------------------------|
| Manage Us             | rs for "The HTC deserve" | Sets the Administ | trator_Information_Table |
| User II               | Castliness               | Last Nam          | en Matu                  |
| DUDATE DOG            | John                     | Smith             | Active                   |
| UZDOE061              | Jane                     | Doe               | Active                   |
| Drset0002             | John                     | Smith             | Active                   |
| TX5M1002              | John                     | Smith             | Active                   |
| TIDOEDDI              | tane                     | Doe               | Active                   |
| 120:05:001            | Jane                     | Doe               | Active                   |
| 172-06001             | Jane                     | Doe               | Active                   |
| 2/2/10/2020           | Jubn                     | Smith             | Active                   |
| 2K5N1000              | John                     | Smith             | Active                   |
| DC5M1000              | John                     | Smith             | Active                   |
| 12C5M1000             | John                     | Smith             | Active                   |
| Lineopout.            | Jane                     | Doe               | Active                   |
| 31008001              | Jane                     | Doe               | Active                   |
| 12DOE001              | Jane                     | Doe               | Active                   |
| ATD/OF/001            | Jane                     | Doe               | Active                   |
| DOMESTIC: 1           | John                     | Smith             | Active                   |
| 2000PM0002            | John                     | Smith             | Active                   |
| Tr1MID00              | John                     | Smith             | Active                   |
| TV1M000               | John                     | Smith             | Active                   |

### Step 2:

At the **Edit User** screen, you have several options to manage a User ID. The buttons at the bottom of the screen may be used to change the password and to delete, lock or unlock the user's account. Click **Save** when changes are complete.

| Agency Uvers<br>Ctate User<br>Manage User | Edit User                                                                                                    |  |  |
|-------------------------------------------|----------------------------------------------------------------------------------------------------|--|--|
|                                           | * Indicates Required Hetd.                                                                                                    |  |  |
|                                           | User ID: JXSM1000                                                                                                    |  |  |
|                                           | First Name: * [3:th)                                                                                                    |  |  |
|                                           | Niddle Name: K                                                                                                    |  |  |
|                                           | Last Neme: * snith                                                                                                    |  |  |
|                                           | User Phone + (ccd-300-2000)                                                                                                    |  |  |
|                                           | User Pax * 000-000-0000                                                                                                    |  |  |
|                                           | Voer Email * Jomith Dimith.con                                                                                                    |  |  |
|                                           | Agence Code: "Your Agence has been assigned the following codes. Please select the appropriate set of Agency<br>Codes or individual Agency Code for which access should be granted. |  |  |
|                                           | 2000300                                                                                                    |  |  |
|                                           | Role: CDR                                                                                                    |  |  |
|                                           | Commercial Lines                                                                                                    |  |  |
|                                           | Line of Lineard Name Builder's Risk                                                                                                    |  |  |
|                                           | Businesci EPersonal Lines                                                                                                    |  |  |
|                                           | American Modern Account Extras                                                                                                    |  |  |
|                                           | BONDirect                                                                                                    |  |  |
|                                           | Save Change Parlevere Delate Account Look Account Unlock Account Cancer                                                                                                    |  |  |
|                                           |                                                                                                    |  |  |

This material offers a brief description of coverages and programs and is provided for informational purposes only. Actual coverages may vary by state. Options and credits are not available in all states. For exact terms, conditions, exclusions, and limitations, please contact your branch office. © 2013 The Hanover Insurance Group, Inc.

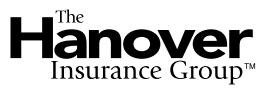

hanover.com The Agency Place (TAP)—https://tap.hanover.com